# ((SENSONEO))

# ASEKOL SK PORTÁL ZBERNÉ MIESTO

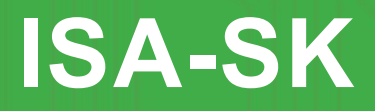

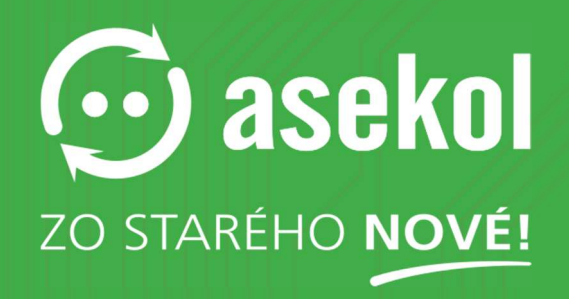

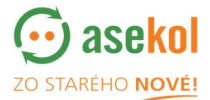

Pre používanie portálu prosím navštívte https://sk.isa.asekol.eu

Pre získanie prihlasovacích údajov prosím kontaktujte zber@asekol.sk

# Obsah

| 1. Prihlásenie                    |    |
|-----------------------------------|----|
| 2. Objednávky                     | 4  |
| 2.1 Stav objednávky               | 4  |
| 2.2 Nová objednávka               | 4  |
| 2.3 Úprava existujúcej objednávky | 7  |
| 2.4 Storno objednávky             | 8  |
| 2.5 Žiadosť o zrušenie obiednávky | 8  |
| 2 6 Objednávky v stave dokončená  | 9  |
| 2 Úprovo priblogovojích údojov    | 10 |
| 5. Oprava primasovacich udajov    |    |

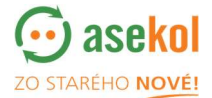

#### 1. Prihlásenie

Užívateľ sa do portálu **ASEKOL SK Zberné miesto** prihlási zadaním príslušného užívateľského mena a hesla.

| ISA-SK Login<br>9.10.51.b                                         |  |
|-------------------------------------------------------------------|--|
| ISA-SK                                                            |  |
| Username<br>dispecter<br>Passoord<br>Forgation passoned?<br>Login |  |
| ZO STARÉHO NOVÉ!                                                  |  |

Po prihlásení si skontrolujte v pravej hornej lište <sup>(cp6\_admin)</sup> sk - Všetci partneri jazyk komunikácie – **slovenčina**.

Po úspešnom zadaní prihlasovacích údajov sa zobrazí úvodná obrazovka, na ktorej užívateľ môže vidieť prehľad zberných miest svojej organizácie a jej objednávky.

| ISA-SK ZBERNÉ MIESTO - objednávky Administrácia <del>v</del><br>v. 1.0.51.e |                                 |                |               | 1                  | 🛆 Fast Brat | islava (cp6_founde | r) <del>-</del> sk- | FAST PLU  | 5, a.s. 🗸        |
|-----------------------------------------------------------------------------|---------------------------------|----------------|---------------|--------------------|-------------|--------------------|---------------------|-----------|------------------|
| ZBERNÉ MIESTO - OBJEDNÁVKY                                                  | Oddelený zber                   |                |               |                    |             | N                  | ová objec           | lnávka    | Zmaž filter      |
| Zberné miesto: Vybrané všetko (66) 🕶 Typ zberného miesta:                   | Vybrané všetko (8) <del>v</del> | Stav:          | 4 Vybrané 👻   | Skladové karty:    | Vybrané v   | šetko (25) 🔻       | Vyhľadá             | vanie     |                  |
| in a lot                                                                    | Kód ZM                          | Názov ZM       |               | Adresa             |             | Mesto              | ор                  | erácie    | Číslo objednávky |
| - Okyaue Dava                                                               | 35712783/57                     | Planeo Elektro | Ilava         | Ľudovíta Štúra 79, | /2000       | Ilava 01901 SK     | Ø                   |           | DCZ-OS-000039    |
| nii Carlinsiy kraj<br>2/linsiy kraj                                         | 35712783/7                      | Planeo elektro | 2106 - Košice | Toryská 5          |             | Košice 04011 SK    | ø                   |           | DCZ-OS-000031    |
| Narrday<br>pork Nake<br>Torry                                               |                                 |                |               |                    | Stav:       | 4 Vybrané 👻        | Skladov             | vé karty: | Vybr             |
| V základnom pohľade užívate                                                 | eľ má mo                        | žnosť          | filtrova      | ť                  | v ZM        | Select a           | u                   |           |                  |
|                                                                             |                                 | LIIOOU         | ind ove       |                    | o Elektr    | 🗹 Nová             |                     | :úra 7    | 9/2000           |
| zadaná obiodnávky podľa oto                                                 |                                 | nai ah         | lodná         |                    |             | 🗹 Odoslan          | á [2]               |           |                  |
| zadane objednavky podľa sta                                                 | ivu zaŭa                        | nej ob         | jeuna         | VKY.               | o elektr    | Ziadosť            | o zrušenie          | 8         |                  |
|                                                                             |                                 |                |               |                    |             | 🗹 Schváler         | ná                  |           |                  |
|                                                                             |                                 |                |               |                    |             | 🗆 Vybaven          | ná                  |           |                  |
|                                                                             |                                 |                |               |                    |             | 🗆 Zrušená          |                     |           |                  |
|                                                                             |                                 |                |               |                    |             |                    |                     |           |                  |

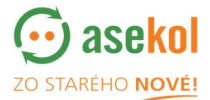

# 2. Objednávka

((S))

# 2.1. Stav Objednávky

Objednávka môže byť v stave:

| Neodoslaná         | objednávka vytvorená zberným miestom, viditeľná iba pre   |
|--------------------|-----------------------------------------------------------|
|                    | zberné miesto, v tejto chvíli ešte nie je odvoz objednaný |
| Odoslaná           | objednávka je odoslaná dopravcovi                         |
| Schválená          | objednávka je prijatá a schválená dopravcom               |
| Dokončená          | objednávka je naložená dopravcom                          |
| Žiadosť o zrušenie | objednávka čaká na potvrdenie administrátorom ASEKOL SK   |
| Zrušená            | Objednávka je zrušená administrátorom ASEKOL SK           |

Nová objednávka

#### 2.2. Nová Objednávka

Založenie novej objednávky je pomocou tlačidla

**ZBERNÉ MIESTO - OBJEDNÁVKY** Nová objednávka Zmaž filter Zberné miesto: Vybrané všetko (66) 👻 Typ zberného miesta: Vyhľadávanie Skladové karty: Vybrané všetko (8) 🛩 Stav: 4 Vybrané 🔻 Vybrané všetko (25) 👻 Kód ZM Názov ZM Adresa Mesto + 35712783/57 Planeo Elektro Ilava Ľudovíta Štúra 79/2000 Ilava 01901 SK \_ :: 35712783/7 Planeo elektro 2106 - Košice Toryská 5 Košice 04011 SK anská By Slovensko í) J \$, Zobrazená 1 - 2. položka z celkových 2 Leaflet | © OpenStreetMap co

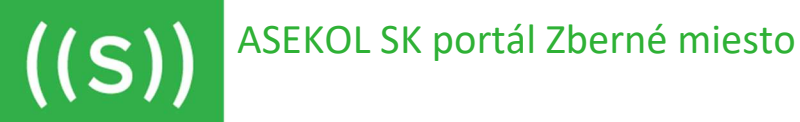

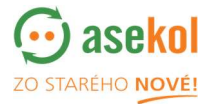

Po kliknutí na príslušné tlačidlo sa užívateľovi otvorí detail objednávky v stave *Nová* objednávka.

V prípade, že Vaša organizácia má <u>viac ako jedno zberné miesto</u>, je potrebné vybrať konkrétne zberné miesto zo zoznamu zberných miest.

| IOVA OBJEDNAVKA         |                      | Uložiť a pridať položku Zavr                                                                                                    |
|-------------------------|----------------------|----------------------------------------------------------------------------------------------------|
| slo objednávky: DCZ-OS- | Zberné miesto:       | - nezadané - 🔹 UDALOSTI                                                                                                    |
| av: Nová                | Typ zberného miesta: | <u> </u>                                                                                                    |
| biednané:               | Adresa:              | - nezadané                                                                                                    |
| ánovaný dátum výsypu:   | Mesto:               | 357121037 (the pantoch to backare (ak 0423)) (back to a backard)<br>35712783/10 (Hodonínska 27 Bratislava (5K-81499)) [Planeo elektro 2109 -<br>Bratislava Lamač]          |
| ykládka:                | ıčo:                 | 35712783/14 (Nitrianska cesta A/111 Nové Zámky (5K-94002)) [Planeo Elektro<br>- Nové Zámky]<br>357127873/15 (Dichodná vílica Senica (SK-90501) [DE ANFO E FERTIO - Senica] |
| odić:                   | Poznámka:            | Strates to footing in a strate for your fit have a strated                                                                                                    |
| átum zvozu:             |                      |                                                                                                    |
|                         | Operác               | ie Posledná zmena užívateľom Typ kontajnera Skladová karta Kód odpadu Objednávaný počet Odhadovaná hmotnosť<br>No matching records found                                   |
| i                       |                      |                                                                                                    |

Následne musí byť objednávka uložená kliknutím na tlačidlo

Automaticky sa objaví výberové objednávacie okno, kde je potrebné vybrať položku, ktorú objednávate podľa <u>typu kontajnera</u>; <u>skladovej karty</u> (kategórie elektroodpadu) a <u>kódu</u> <u>odpadu</u> (katalógové číslo odpadu). V prípade, potreby iného katalógového čísla je možné riadok rozkliknúť a vybrať ho z ponuky.

| ridať novú           |             | ×            | Typ kontajnera:<br>Skladová karta:                                                                                        | olne ložené                                                                                                    | ~      |
|----------------------|-------------|--------------|----------------------------------------------------------------------------------------------------|----------------------------------------------------------------------------------------------------|--------|
| Typ kontajnera:      | -           | v            | Kou odpadu: P.<br>P.<br>Objednávaný počet: Kr<br>Odhadovaná hmotnosť: Kr                                                  | -box<br>-box<br>aleta<br>artónová krabica<br>Iletkový kontajner<br>ontájner na lineárne žiarlvky<br>óš na úsporky                                                                                                    |        |
| Skladová karta:      |             | P            | Poznámka:                                                                                                    | alcovy tubus                                                                                                    |        |
| Kód odpadu:          |             | ~            |                                                                                                    |                                                                                                    |        |
| Objednávaný počet:   | ks          |              |                                                                                                    |                                                                                                    | 4)     |
| Odhadovaná hmotnosť: | Ka          |              |                                                                                                    | Pridať a zavrieť                                                                                                    | Zrušiť |
|                      | 1           |              |                                                                                                    |                                                                                                    |        |
| oznámka:             |             |              |                                                                                                    |                                                                                                    |        |
| oznámka:             |             |              | Pridaceovú                                                                                                    |                                                                                                    |        |
| oznámka:             |             |              | Pridat novú<br>Typ kör ninera:                                                                                            | Voine ložené                                                                                                    |        |
| oznámka:             |             |              | Prídat ovú<br>Typkominera:<br>Skladovškarta:                                                                              | Volne ložené                                                                                                    |        |
| oznámka:             |             |              | Pridat movú<br>Typ kom tinera:<br>Skladové karta)<br>Kód odpadu:                                                          | Volne ložené<br>-<br>-<br>Chladníhy z mazníky<br>Klimatricky                                                                                                    |        |
| oznámka:             | Pridať a ze | vrieť Zrušiť | Pridat povů<br>Typ Koleninera:<br>Skladová karta<br>Kód odpadu:<br>Objednávaný počet:<br>Odhladovná hmetnosť              | Volne ložené<br>-<br>Zariadenia na tep. výmenu /Priemysel/<br>Chladníky a mazniky<br>Rimaticky<br>Dezrazvky, monitory<br>Honitory                                                                                                    |        |
| Poznámka:            | Pridať a ze | vriet Zrušit | Pridat ovú<br>Typ Koloniera:<br>Skladová kartai<br>Kód odpadu:<br>Objednávaný počet:<br>Odhadovaná hmotnosť:<br>Poznámka: | Volne ložené<br>-<br>Zariadenia na tep. výmenu /Priemysel/<br>Chladníky a mazniky<br>Rimatizác<br>Obrazovky, monitory<br>Holnicoy<br>Veľké zariadenia<br>Picky                                                                                                    |        |
| Poznámka:            | Pridať a za | vrieť Zrušiť | Pridat ovú<br>Typ kominera:<br>Skladová karta:<br>Kód odpadu:<br>Objednávaný počet:<br>Odhadovaná hmetnosť:<br>Poznámka:  | Volne ložené<br>Zařiadenia na tep. výmenu (Priemysel/<br>Chiladníky a mrazníky<br>Wilmatizick monitory<br>Monitory<br>Monitory<br>Velke záriadenia<br>Prácky<br>Velke záriadenia<br>Prácky<br>Moli zariadenia<br>Ruche nirale<br>Prácky zariadenia<br>Ruche nirale<br>Prácky zariadenia                                                                                                    |        |
| Poznámka:            | Pridať a za | vrieť Zrušiť | Pridat ovú<br>Typ kominera:<br>Skladová karta<br>Kód odpadu:<br>Objednávaný počet:<br>Odhadovaná hmotnosť:<br>Poznámka:   | Volne ložené<br>-<br>Zařiadenia na tep. výmenu /Priemysel/<br>Chladníky a mrazničky<br>Obrazovy, monitory<br>Televičory<br>Velké zařiadenia<br>Práčky<br>Spělé zářadenia<br>Práčky<br>Mulé zařiadenia<br>Práčký<br>Mulé zářiadenia<br>Práčký<br>Mulé zářiadenia<br>Práčký<br>Mulé zářiadenia<br>Práčký<br>Mulé zářiadenia<br>Práčký<br>Mulé zářiadenia<br>Práčký<br>Mulé zářiadenia<br>Práčký<br>Mulé zářiadenia<br>Práčký<br>Mulé zářiadenia<br>Práčký<br>Mulé zářiadenia<br>Práčký<br>Mulé zářiadenia<br>Práčký<br>zářiadenia<br>Práčký<br>Zářiadenia<br>Práčký<br>Nakoli zářiadenia<br>Práčký<br>Zářiadenia<br>Práčký<br>Práčký<br>Pr |        |

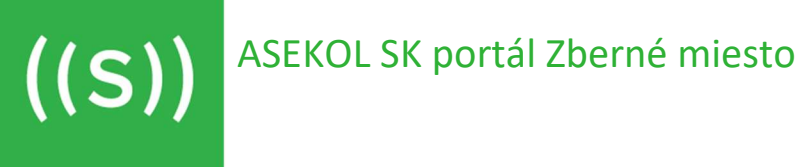

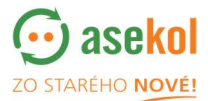

Vyplnené objednávacie okno je potrebné uložiť kliknutím na

| Skladová karta:      |                 |                                               |   |
|----------------------|-----------------|-----------------------------------------------|---|
| Skiadova karca.      | Televízory      |                                               | ` |
| Kód odpadu:          | [ 200135 ] vyra | adené elektrické a elektronické zariadenia ir | ` |
| Objednávaný počet:   | 15 🗢            | ks                                            |   |
| Odhadovaná hmotnosť: |                 | Kg                                            |   |
| Poznámka:            |                 |                                               |   |

Pridanie novej položky je možné kliknutím na

#### Dokončenie objednávky

Po kliknutí na Uložiť rozpracované objednávka ostáva v stave Nová. Je možné ju dotačne upravovať.

Pridať položku

Po kliknutí na Odoslať objednávku objednávka sa dostane do stavu Odoslaná. Objednávka sa uzatvára pre ďalšie úpravy a je odoslaná dopravcovi.

| UPRAVIŤ OBJEDNÁVKU Údaje položky                            | sú uložené. Pr      | ridať položi           | ku                 | 0              | doslať objed           | Inávi | ku    | Uložiť ro       | zpracovar                                        | <b>é</b> Zavrieť                                       |
|-------------------------------------------------------------|---------------------|------------------------|--------------------|----------------|------------------------|-------|-------|-----------------|--------------------------------------------------|--------------------------------------------------------|
| Číslo objednávky: DCZ-OS-000042                             | Zberné miesto:      | 35712783               | 3/33               |                |                        |       |       |                 | UDALOSTI                                         |                                                        |
| Stav: Nová                                                  | Typ zberného miesta | a: Predajne            | a servisy          |                | Posledná :             | zmena |       | užívateľom      | Poznámka                                         |                                                        |
| Objednané:                                                  | Adresa:             | Sv. Egidia             | 124/3290           |                | 03-31-2022<br>09:23:45 | 2     | #     | Fast Bratislava | Nová položka<br>'Televízory'; Kč<br>Odhadovaná h | Typ kontajneru: 'V<br>od odpadu: '200135<br>motnosť: 0 |
| Plánovaný dátum výsypu: -                                   | Mesto:              | Popiad (S              | K-05801)           |                | 03-31-2022<br>09:22:48 | 2     | #     | Fast Bratislava | Nová objednáv<br>DCZ-O5: 'Nová                   | ka OS - Číslo DCZ-C                                    |
| Vykládka:                                                   | FAST PLUS, a.s.     |                        |                    |                |                        |       |       |                 |                                                  |                                                        |
| Vodič:                                                      | IČO:                | 35712783               | 3                  |                |                        |       |       |                 |                                                  |                                                        |
| Dátum zvozu:                                                | Poznámka:           |                        |                    |                |                        |       |       |                 |                                                  |                                                        |
| ledná zmena 31. 3. 2022, 9:22:47 užívateľom Fast Bratislava |                     |                        |                    |                | E.                     |       |       |                 |                                                  |                                                        |
| +                                                           | Operácie P          | osledná zmena          | užívateľom         | Typ kontajnera | Skladová karta         | Kód   | odpad | lu Objednávan   | ý počet Odhado                                   | vaná hmotnosť                                          |
| -                                                           |                     | 13-31-2022<br>19:23:45 | Fast<br>Bratislava | Volne ložené   | Televízory             | 2001  | 35    |                 | 15                                               | 0                                                      |

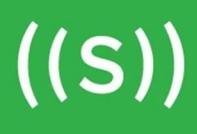

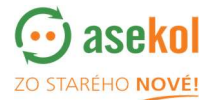

V prípade, že objednávka sa neuzavrie a nezmení stav na *Odoslaná* je potrebné kontaktovať dispečing Asekol SK (<u>zber@asekol.sk</u>; +421 948 934 170).

Úspešné odoslaná objednávka má pridelené číslo a zobrazí sa v prehľadovom okne objednávok.

| v. 1.0.51.e                       |                              |                                   |                      |                                          |                       |                                  |             |                  |
|-----------------------------------|------------------------------|-----------------------------------|----------------------|------------------------------------------|-----------------------|----------------------------------|-------------|------------------|
| ZBERNÉ                            | MIESTO - OBJEI               | DNÁVKY                            | Oddelený zber        |                                          |                       | Nová o                           | bjednávka   | Zmaž filter      |
| Zberné miesto:                    | Vybrané všetko (66) 🕶        | Typ zberného miesta:              | Vybrané všetko (8) · | • Stav: Vybavená [2] •                   | Skladové karty: Vybra | iné všetko (25) 👻 🗸 V            | yhľadávanie |                  |
| +                                 | ojewództwo<br>śląskie Kraków | C.D.                              | Kód ZM               | Názov ZM                                 | Adresa                | Mesto                            | Operácie    | Číslo objednávky |
| koslezsko                         | ik<br>Bielsko-<br>Biała      | ództwo<br>polskie                 | 35712783/36          | Planeo elektro - Nové Mesto<br>nad Váhom | Trenčianska 69/2739   | Nové Mesto nad Váhom<br>91501 SK | Vytlači     | DCZ-OS-000038    |
| zlin Zilin                        | hay                          | Nowy Sącz                         | 35712783/58          | PLANEO Elektro Košice<br>SHOPBOX         | Herlianska 60         | Košice 04001 5K                  | <b>Ø</b>    | DCZ-OS-000030    |
| Trenci nsky<br>kraj               | Banska<br>Býstrica Slovensko | Prešovský<br>kraj<br>Košický kraj |                      |                                          |                       |                                  |             |                  |
| navský<br>kraj Nitrionsky<br>kraj | Salgótarján                  | Miskolc                           |                      |                                          |                       |                                  |             |                  |

# 2.3. Úprava existujúcej objednávky

Úžívateľ môže vytvorenú objednávky v stave Nová upraviť po kliknutí na ikonu pera 🖉

| Zberné miesto: príliš | veľa Typ zberné | ho miesta:   | Vybrané všetko (8) 🔻 | Stav:      | 4 Vybrané 👻 | Skladové karty:     | Vybrané všetko (25) 🔻 |                  | Vyhľadávanie                       |          | 3    |
|-----------------------|-----------------|--------------|----------------------|------------|-------------|---------------------|-----------------------|------------------|------------------------------------|----------|------|
| Hodzki                | Kód ZM          | Názov ZM     |                      | Adresa     |             | Mesto               | Oper 1:               | Číslo objednávky | Objednané kým                      | Stav     | Kine |
| - Częstochow          | 00166537/1      | Fyzikálny ú: | stav SAV             | Dúbravská  | cesta 9     | Bratislava 81011 SK | : 🖉 🛅                 | DCZ-OS-000006    |                                    | Nová     |      |
| Ostrava Ostrava       | 31352324/1      | GM Electro   | nic - Bratislava     | Mlynské ni | ivy 58      | Bratislava 82109 SK |                       | DCZ-OS-000003    | Lívia Vargová<br>vargova@asekol.sl | Odoslaná |      |

Objednávku v stave *Odoslaná* nie je možné dodatočne upravovať. V prípade, že by sa Vám zmenili údaje na existujúcej objednávke, kontaktujte dispečing ASEKOL SK (zber@asekol.sk; +421 948 934 170).

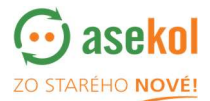

# 2.4. Storno objednávky

Pokiaľ je objednávka v stave *Odoslaná*, nie je možné ju už dodatočne upravovať. Je možné ju iba zrušiť - **Stornovať** 

| DETAIL O         | BJEDNÁVKY                             |                         |                          |                     |   |                | Stornovať Zavi                                                                                                    |
|------------------|---------------------------------------|-------------------------|--------------------------|---------------------|---|----------------|----------------------------------------------------------------------------------------------------|
| Číslo objednávky | CZ-OS-000005                          | Zberné miesto:          | 42213738/1               |                     |   |                | UDALOSTI                                                                                                    |
| Stav:            | Odoslaná                              | Typ zberného miesta:    | SM v školách             | Posledná zmena      |   | užívateľom     | Poznámka                                                                                                    |
| Objednané:       | 04-01-2022 05:25:39<br>Marile Durinda | Adresa:                 | Klokočov-ústredie č. 976 | 04-01-2022 05:25:39 | # | Marián Ďurinda | Zmena DCZ-O5 - Stav DCZ-O5: 'Odoslaná'; Dátum objednania: '2022-<br>01'                                                                                                    |
| Plánovaný dátun  | i výsypu:                             | Mesto:                  | Klokočov (SK-02322)      | 04-01-2022 05:25:33 | # | Marián Ďurinda | Nová položka - Typ kontajneru: 'Kartónová krabica'; Skladová karta:<br>'Prenosné batérie a akumulátory'; Kód odpadu: '200134'; Objednáva<br>počet: 5; Odhadovaná hmotnosť: 0; Poznámka: 'Batérie: 5' |
| /ykládka:        |                                       | Materská škola Klokočov |                          | 04-01-2022 05:24:41 | # | Marián Ďurinda | Nová objednávka OS - Číslo DCZ-OS: 'DCZ-OS-000005'; Stav DCZ-OS:                                                                                                    |
| /odič:           |                                       | IČO:                    | 42213738                 |                     |   |                | Nova                                                                                                    |
| Dátum zvozu:     |                                       | Poznámka:               |                          |                     |   |                |                                                                                                    |

Objednávka zmení svoj stav na Zrušená.

| v <b>p zberného miesta:</b> Vybrané všetko | (8) - Stav:         | 4 Vybrané 👻 Skladov  | é karty: Vybrané | všetko (25) 👻 Vyhľadáv | vanie           |
|--------------------------------------------|---------------------|----------------------|------------------|------------------------|-----------------|
| Bielsko-<br>Biela                          | Kód                 | Select all           |                  | Adresa                 | Mesto           |
| - Nowy                                     | Sącz 3571           | 🗹 Nová [1]           | - Poprad Forum   | Sv. Egídia 124/3290    | Poprad 05801 SK |
|                                            | 250                 | 🗹 Odoslaná [2]       | 11               | Nudau(b) Čb(a) 70/2000 | II              |
| Žilinský kraj                              | Prešov 3571<br>kraj | 🗹 Žiadosť o zrušenie | Itava            | Ludovita Stura 79/2000 | Ilava 01901 SK  |
| Bancká                                     |                     | ✓ Schválená          |                  |                        |                 |
| Bystrica Slovensko                         | Kos. 3571           | 🗆 Vybavená           | 2106 - Kosice    | loryska 5              | Kosice 04011 SK |
| 36                                         |                     | 🗌 Zrušená            |                  |                        |                 |
| Mis Mis                                    |                     |                      |                  |                        |                 |

# 2.5. Žiadosť o storno

Objednávka po prijatí dopravcom do plánu prepráv, zmení svoj stav na Schválená.

V prípade, že došlo ku zmene a je potrebné objednávku zrušiť, kliknutím na ikonu pera je v detaile objednávky tlačidlo **Žiadosť o zrušenie**. Požiadavka je automaticky odoslaná dopravcovi a mení svoj stav na *Žiadosť o zrušenie*.

| Zberné miesto:               | Vybrané všetko (бб) <del>v</del>  |            |                 |                      |           |                  |           |                 |
|------------------------------|-----------------------------------|------------|-----------------|----------------------|-----------|------------------|-----------|-----------------|
| Typ zberného miest           | a: Vybrané všetko (8) 👻           | Stav:      | 4 Vybrané 🕶     | Skladové karty:      | Vybrané   | e všetko (25) 👻  | Vyhľadáv. | anie            |
| ezsko<br>H Bielsko-<br>Biała | małopolskie                       | Kód        | Select al       | u 👘                  |           | Adresa           |           | Mesto           |
| -hr                          | Nowy Sącz                         | 3571       | 🗹 Nová [1]      | - Pop                | rad Forum | Sv. Egídia 124/3 | 3290      | Poprad 05801 SK |
|                              | James.                            | 3571       | 🗹 Odoslaná      | á [2]                |           | ľudovíta Štúra   | 79/2000   | llava 01901 SK  |
|                              | Presov<br>kra,                    |            | 🗹 Žiadosť o     | zrušenie             |           | 2000110 01010    |           |                 |
| roj<br>Banská p              | and the second                    | 3571       | 🗹 Schválena     | á<br>2106            | - Košice  | Toryská 5        |           | Košice 04011 SK |
| Bystrica                     | ovensko Kos.                      |            | 🗌 Vybavena      | á                    |           |                  |           |                 |
|                              |                                   |            | 🗌 Zrušená       |                      |           |                  |           |                 |
| E Z                          | Salootarián                       |            |                 |                      |           |                  |           |                 |
| Leafle                       | et   © OpenStreetMap contributors | <b>Q</b> _ | Zobrazená 1 - 3 | 3. položka z celkový | :h 3      |                  |           |                 |

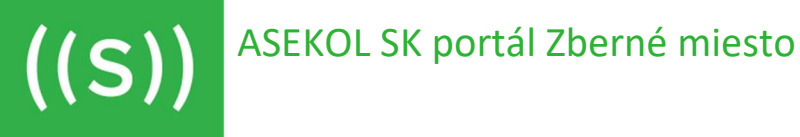

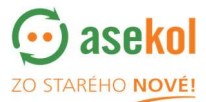

#### 2.6. Objednávky v stave Dokončená

Po vybavení objednávky dopravcom sa objednávka prepne do stavu *Vybavená*. Užívateľ môže vybavené objednávky jednoducho zobraziť pomocou filtra **Stav**.

| ZBERNÉ            | MIESTO - OBJE                    | DNÁVKY               | Oddelený zber        |               |                                |               | No              | vá objednávka | Zmaž filter      |
|-------------------|----------------------------------|----------------------|----------------------|---------------|--------------------------------|---------------|-----------------|---------------|------------------|
| Zberné miesto:    | Vybrané všetko (66) <del>-</del> | Typ zberného miesta: | Vybrané všetko (8) 🕶 | Stav:         | Vybavená <del>v</del> Skladové | karty: Vybran | é všetko (25) 👻 | Vyhľadávanie  |                  |
| + woje            | nództwo<br>gskie Kraków          | - TAR                | Kód ZM               | Názov ZM      | Select all                     |               | Mesto           | Operácie      | Číslo objednávky |
| Rybnik            |                                  | Tarnów               | 35712783/33          | Planeo Elektr | 🗌 Nová [1]                     | 24/3290       | Poprad 05801 SK | <b>2</b>      | DCZ-OS-000042    |
| In Hezsko         | Bielsko-<br>Biala                | skie                 |                      | ol el lu      | 🗌 Odoslaná [2]                 | 1 70/0000     |                 | -             |                  |
|                   | 50                               | Nowy Sącz            | 35/12/83/5/          | Planeo Elektr | 🗌 Žiadosť o zrušenie           | ura 79/2000   | Itava 01901 SK  | Ø             | DC2-OS-000039    |
| in X              | may 7                            | war                  |                      |               | 🗌 Schválená                    |               |                 |               |                  |
| Zilina            | Žilinský kraj                    | Prešovský<br>kraj    | 35712783/7           | Planeo elektr | Vybavená                       |               | Kosice 04011 SK | Ø             | DCZ-OS-000031    |
| Tren_nsky<br>kraj | torner                           | and the              |                      |               | 🗆 Zrušená                      |               |                 |               |                  |
| ð                 | strica Slovensko                 | Kos. ý kraj          |                      |               |                                |               |                 |               |                  |

Na **vybavenej** objednávke vidí užívateľ <u>dátum odvozu</u>, <u>konečnú váhu objednávky</u> a zobrazí sa ikonka , kde je možné vytlačiť alebo uložiť vo formáte pdf **Potvrdenie o odobraných odpadoch**.

|                                                                                                    |                                                                                                    |                                                                                                    |   | Tlačiť               |                   |   |
|----------------------------------------------------------------------------------------------------|----------------------------------------------------------------------------------------------------|----------------------------------------------------------------------------------------------------|---|----------------------|-------------------|---|
|                                                                                                    | Potwrdenie o odobraných odpadoch                                                                                                    |                                                                                                    |   |                      |                   |   |
| Ćislo dokladu:                                                                                                    | DCZ-DS-000038                                                                                                    | (··) asekol                                                                                                    |   | Cieľ                 | Uložiť ako PDF    |   |
| Dátum a čas vykládky:                                                                                                    | 30.03.2022 14:29                                                                                                    | ZO STAREHO NOVEL                                                                                                    |   |                      |                   |   |
| Dopravca                                                                                                    |                                                                                                    |                                                                                                    |   | Stränky              | Všetko            |   |
| Nánov:                                                                                                    | CS-FALCON spol. sr.o.                                                                                                    | SPZ: TT484IX                                                                                                    |   |                      |                   |   |
| 100.                                                                                                    | 17638658                                                                                                    |                                                                                                    |   |                      |                   |   |
| Odesielatef                                                                                                    | 200.0000000                                                                                                    |                                                                                                    |   | Pocet stran na harok | 1                 |   |
| Nánov Organizácie:                                                                                                    | FAST PLUS, a.s.                                                                                                    | 100: 35712763                                                                                                    | · |                      |                   |   |
| Nánov aberného miesta:                                                                                                    | Planeo elektro - Nové Mento nad Válsom                                                                                                    |                                                                                                    |   | Okraje               | Predvolené        |   |
| Adresa:                                                                                                    | Trenčianska 69/2739, Nové Mesto nad Váhom 91505 SR                                                                                                    |                                                                                                    |   | ovale                | Treavalence       |   |
| Prijimateľ                                                                                                    |                                                                                                    |                                                                                                    | 8 |                      |                   |   |
| Názov;                                                                                                    | Enviropol Tranya                                                                                                    | 1ČD: 51480091                                                                                                    |   | Možnosti             | Hlavičky a päty   |   |
| Adresa:                                                                                                    | Petzvallova 20, Trnava (1704 SK                                                                                                    |                                                                                                    |   |                      |                   |   |
| Kontaktná osoba:                                                                                                    |                                                                                                    |                                                                                                    |   |                      | Grafika na pozadi | 6 |
| Fatilized Zilo oftash                                                                                                    | Esteninis dell'Incidende Manistro                                                                                                    | Muni inductio V364                                                                                                    |   |                      |                   |   |
| (main)                                                                                                    | Chliefei/ke a meanoi/ky 100                                                                                                    | Xe Xe                                                                                                    |   |                      |                   |   |
| [ 900130 ]                                                                                                    | Specifics a citry on pedenie o                                                                                                    | Ke                                                                                                    |   |                      |                   |   |
|                                                                                                    |                                                                                                    |                                                                                                    |   |                      |                   |   |
|                                                                                                    |                                                                                                    |                                                                                                    |   |                      |                   |   |
|                                                                                                    |                                                                                                    |                                                                                                    |   |                      |                   |   |
| Dadad Vystarik:<br>DiferençÇas:                                                                                                    |                                                                                                    |                                                                                                    |   |                      |                   |   |
| Doklad Vystavil.<br>Dokum,Car.<br>Tresse doklad vystavilae organi                                                                                                    | sida qubroni su sakatain e olyadan, e zasyle įkingda                                                                                                    | s gadanyak produktore,                                                                                                    |   |                      |                   |   |
| Doblas Vysaeril.<br>Bitançüa:<br>Tenis doblas vysatak organi<br>Doblas yusatak oyusatak organi                                                                                                    | sicio optimenal su uskladani v odpadav, v mysle platojel<br>Ja pratulu <u>z izvanskatan</u>                                                                                                    | h parliarenth produktion,                                                                                                    |   |                      |                   |   |
| Daklat Vyteril.<br>Disnerča:<br>Tros daklat vyterili vyterili vyteri<br>Daklat vyterili vyterili vyterili vyterili                                                                                                    | skén opelnovní sa nakladanie s odpadov, v zmyle plátných<br>Je portil na kiza nakladani<br>plátnie nákladani v odpadou podkor politoravi dyzaku                                                                                                    | h prioresh profesiore.                                                                                                    |   |                      |                   |   |
| Dabled Yostawil,<br>Dilman, Car<br>Testo dabled systemic auchowich<br>Dabled by yourserig auchowich<br>Informatic is able to obligate<br>Informatic is able to obligate<br>Systemic auchowich is able to obligate                                                                                                    | ládás oprávnosti na nakladatúr a odpadom, v mayde platných<br>Ja specifik a <u>Liszandod za</u><br>geleníte akladate a odpadna jedelen přejmatě odpada.<br>Kalementekanské slobel produktovatele skolatele skolatele k je ko sp                                                                                                    | h pelosysta peoplesee.<br>An pelosysta peoplesee.                                                                                                    |   |                      |                   |   |
| Dakini Vysterili,<br>Dakini, Cas<br>Trais dakini yasaba organi<br>Dakini ya yasaba organi<br>Dakini ya yasaba ofara dakini<br>Katanaka o dakini yasaba daki<br>yasaba ofaratiki yasaba daki yasaba                                                                                                    | talála opelnoval na nakladanie oslytalow, v zavybe plátných<br>by portil na krastkulari<br>na krastka stranskulari za stranskulari polici prijektivatě dogoka<br>klasivanskularitek stransku pri plátna stranskula kalini stransku plátna stransku<br>na platna stransku pri tekna stransku platna stransku platna stransku platna stransku platna stransku platna<br>na platna stransku platna stransku platna s | k performet k produktione,<br>de public juli Talance ordenaliske ikraije fastoret<br>de koli talance ordenaliske ikraije fastoret                                                                                                    |   |                      |                   |   |
| Dabled Vysterell,<br>Bildenscher<br>Dabled vysterell erstenet<br>Dabled vysterell erstenet<br>ballensche Gelter erföllter<br>Besteren dablet. Hit zu der else<br>Rechtere dablet. Hit zu der else<br>Rechtere dablet. Hit zu der else<br>Rechtere dablet. Hit zu der else<br>Rechtere dablet. Hit zu der else<br>auftettet die state und else | takin speknowal na malikakania sodpadana, s zanyole pilanjej<br>do postrik na kanadadana<br>gelanite nakladana podko podko podko podkona fotokaka<br>da na na na na na na na na na na na na na                                                                                                    | h peletynk profesore,<br>de geletynk profesore,<br>de geletynk at Steaner<br>geletynk de steaner<br>de geletynk at Steaner<br>de geletynk at Steaner<br>de |   |                      |                   |   |

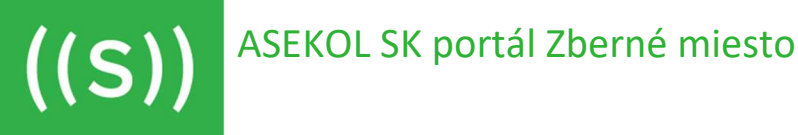

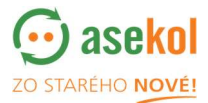

# 3. Úprava prihlasovacích údajov

Zmena prihlasovacích údajov je možná v časti Administrácia

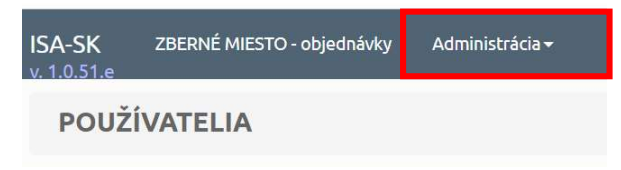

#### Postup na zmenu hesla:

- prihláste sa do ISA-SK https://sk.isa.asekol.eu
- potom zvoľte vpravo hore tlačidlo Administrácia,
- pod voľbou Používatelia otvorí sa nové okno so zoznamom používateľov
- na svojom mene použite tlačidlo Upraviť používateľa otvorí sa nové okno s detailom o užívateľovi,

| PRIDAŤ POU   | ŽÍVATEĽA |           |                           |         |              | Uložiť údaje Zrušiť |
|--------------|----------|-----------|---------------------------|---------|--------------|---------------------|
| Meno:        |          | Rola:     | cp6_admin                 | ~       | E-Mail:      |                     |
| Priezvisko:  |          | Jednotky: | metrický                  | ~       | Prihlásenie: | maria_vitiakova     |
| Tel. číslo:  |          | Partner:  | None selected 🕶           |         | Heslo:       |                     |
|              |          |           |                           |         |              |                     |
| Tituly pred: |          |           | Zadajte názov hľadaného p | artnera |              |                     |

- v pravej časti v poli Prihlásenie a Heslo môžte zmeniť svoje prihlasovacie meno a heslo
- nakoniec treba zmeny uložiť cez tlačidlo Uložiť údaje